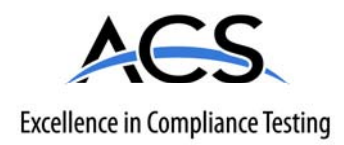

# **Certification Exhibit**

# FCC ID: P2SNTR900GDL IC: 4171B-NTR900GDL

# FCC Rule Part: 15.247; 15.249 IC Radio Standards Specification: RSS-210

# ACS Report Number: 10-0053.W06

Manufacturer: Neptune Technology Group, Inc. Model: R900GDL

# Manual

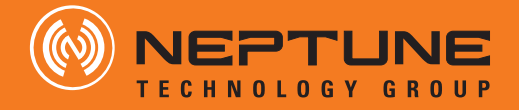

ARB UTILITY MANAGEMENT SYSTEMS WATER | ELECTRIC | GAS

# **R900G** Endpoint Installation and Maintenance Guide

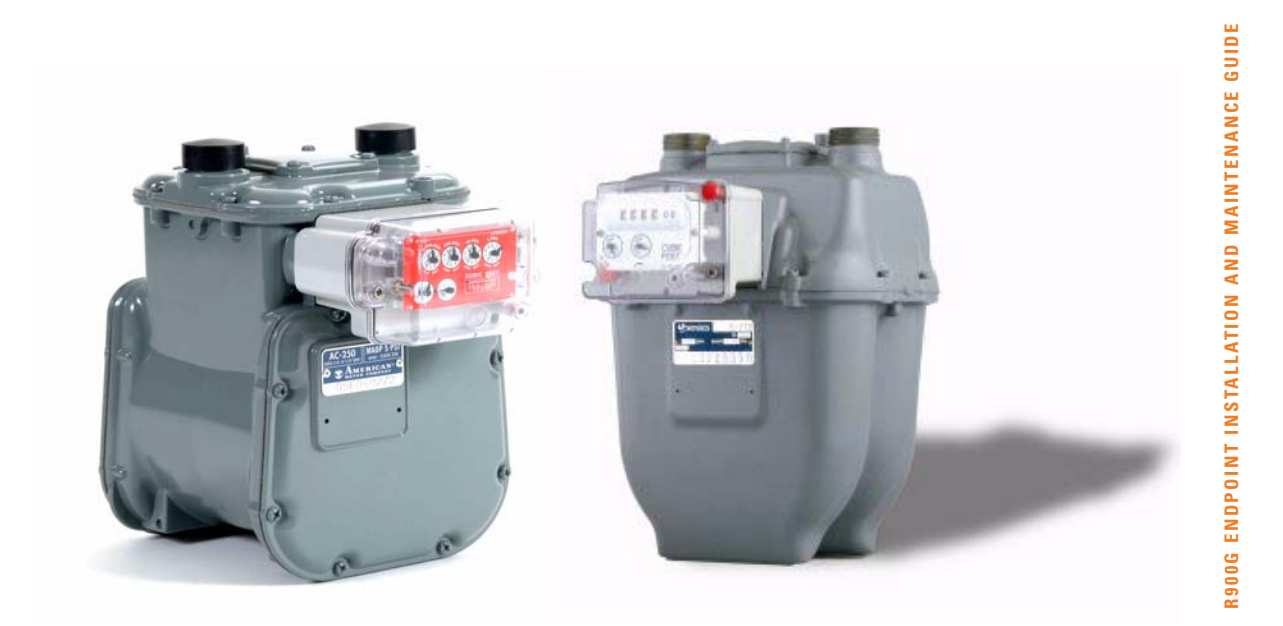

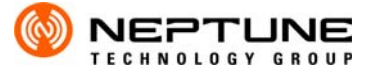

ARB UTILITY MANAGEMENT SYSTEMS WATER | ELECTRIC | GAS

R900G<sup>™</sup> Endpoint Installation and Maintenance Guide

This manual is an unpublished work and contains the trade secrets and confidential information of Neptune Technology Group Inc., which are not to be divulged to third parties and may not be reproduced or transmitted in whole or part, in any form or by any means, electronic or mechanical for any purpose, without the express written permission of Neptune Technology Group Inc. All rights to designs or inventions disclosed herein, including the right to manufacture, are reserved to Neptune Technology Group Inc.

Neptune engages in ongoing research and development to improve and enhance its products. Therefore, Neptune reserves the right to change product or system specifications without notice.

#### Trademarks used in this manual

R900G is a trademark of Neptune Technology Group Inc. R900 is a trademark of Neptune Technology Group Inc. Other brands or product names are the trademarks or registered trademarks of their respective holders.

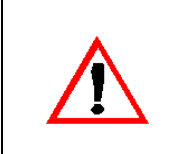

Transportation: The Federal Aviation Administration prohibits operating transmitters and receivers on all commercial aircraft. When powered, the R900 Endpoint is considered an operating transmitter and can not be shipped by air.

#### FCC Notice

This device complies with Part 15 of the FCC Rules. Operation is subject to the following two conditions: (1) this device may not cause harmful interference, and (2) this device must accept any interference received, including interference that may cause undesired operation.

**NOTE:** This equipment has been tested and found to comply with the limits for a Class B digital device, pursuant to Part 15 of the FCC Rules. These limits are designed to provide reasonable protection against harmful interference in a residential installation. This equipment generates, uses, and can radiate radio frequency energy and, if not installed and used in accordance with the instructions, may cause harmful interference to radio communications. However, there is no guarantee that interference will not occur in a particular installation. If this equipment does cause harmful interference to radio or television reception, which can be determined by turning the equipment off and on, the user is encouraged to try to correct the interference by one or more of the following measures:

- Reorient or relocate the receiving antenna.
- Increase the separation between the equipment and receiver.
- Connect the equipment into an outlet on a circuit different from that to which the receiver is connected.
- Consult the dealer or an experienced radio/TV technician for help.

#### **RF Exposure Information**

This equipment complies with the FCC RF radiation requirements for uncontrolled environments. To maintain compliance with these requirements, the antenna and any radiating elements should be installed to ensure that a minimum separation distance of 20cm is maintained from the general population.

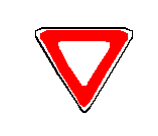

Changes or modifications not expressly approved by the party responsible for compliance could void the user's authority to operate the equipment.

#### **Professional Installation**

In accordance with section 15.203 of the FCC rules and regulations, the MIU must be professionally installed by trained utility meter installers. Changes or modifications not expressly approved by the party responsible for compliance could void the user's authority to operate the equipment.

#### **Industry Canada**

This Class B digital apparatus meets all requirements of the Canadian Interference Causing Equipment Regulations. Operation is subject to the following two conditions: (1) this device may not cause harmful interference, and (2) this device must accept any interference received, including interference that may cause undesired operation.

Cet appareillage numérique de la classe B répond à toutes les exigences de l'interférence canadienne causant des règlements d'équipement. L'opération est sujette aux deux conditions suivantes: (1) ce dispositif peut ne pas causer l'interférence nocive, et (2) ce dispositif doit accepter n'importe quelle interférence reçue, y compris l'interférence qui peut causer l'opération peu désirée.

#### **R900G** Installation and Maintenance Guide

Literature No. IM R900G 06.07 Part No.12778-001 Neptune Technology Group Inc. 1600 Alabama Highway 229 Tallassee, AL 36078 Tel: (334) 283-6555 Fax: (334) 263-7299

Copyright © 2006-2007 Neptune Technology Group Inc. All Rights Reserved.

# **1** Product Description

| R900G Programming                         | . 2 |
|-------------------------------------------|-----|
| RF Protocol Error Detection               | . 2 |
| RF Frequency Control Algorithm            | . 2 |
| RF Transmission Period and Randomness     | . 2 |
| R900G Module Range and Read Success Rates | . 2 |
| R900G Endpoint Value-Added Features       | . 2 |

# 2 Specifications

| Electrical Specifications    | 4 |
|------------------------------|---|
| Transmitter Specifications   | 4 |
| Specifications - R900G MIU   | 5 |
| Environmental Specifications | 5 |
| Functional Specifications    | 5 |
| Dimensions and Weight        | 5 |
| Meter Compatibility          | 6 |

# **3** General Installation Guidelines

| Product Unpacking and Inspection | . 7 |
|----------------------------------|-----|
| Tools and Materials              | . 8 |
| Safety and Preliminary Checks    | . 8 |

# **4 R900G Endpoint - Retrofit Installation**

| Installing American AL/AR/AC/AM-175/250/425/630 with Dial or Odometer Index | 9  |
|-----------------------------------------------------------------------------|----|
| R900G Model: 12750-000                                                      | 9  |
| Removing the Index                                                          | 10 |
| Installing the Index and the R900G Endpoint                                 | 11 |
| Installing Sensus R200/275/315 with Dial or Odometer Index                  | 12 |
| R900G Model: 12821-000                                                      | 12 |
| Removing the Index                                                          | 13 |
| Install the Index and the R900G Endpoint.                                   | 14 |

# **5** Programming the R900G Endpoint

| Starting the R900G Programmer Software | . 16 |
|----------------------------------------|------|
| Checklist                              | . 19 |
| Contact Information                    | . 20 |

# Index

| Figure | Title                                                           | Page |
|--------|-----------------------------------------------------------------|------|
| 1      | AC250 with R900G Endpoint                                       | 1    |
| 2      | Sensus R-275 with R900G Endpoint                                | 1    |
| 3      | R900G MIU Dimensions                                            | 5    |
| 4      | American Meter - AC250 with Temperature Compensating Dial Index | 9    |
| 5      | Removing Existing Tamper Plugs                                  |      |
| 6      | Index Removal                                                   | 10   |
| 7      | American Gas Meter with Index Removed                           |      |
| 8      | Placing the Gas Meter Index on the R900G                        |      |
| 9      | Securing the Index                                              |      |
| 10     | R900G Endpoint Drive Dogs                                       |      |
| 11     | Using the Mounting Screws                                       |      |
| 12     | Sensus R200/275/315 with Dial or Odometer Index                 |      |
| 13     | Puncturing and Removing Tamper Plugs.                           | 13   |
| 14     | Removing Lens Mounting Screws.                                  | 13   |
| 15     | Removing Index Mounting Screws                                  | 13   |
| 16     | Drive Dog Alignment                                             |      |
| 17     | Securing the Index                                              |      |
| 18     | Mount the R900G                                                 |      |
| 19     | Securing to Meter casing                                        |      |
| 20     | Neptune CE5320X Handheld with Field Programmer                  |      |
| 21     | Equinox Main Screen                                             |      |
| 22     | Equinox Menu                                                    |      |
| 23     | Equinox Administrator Menu                                      |      |
| 24     | Administrator Password Screen                                   |      |
| 25     | Folder Selection Screen                                         |      |
| 26     | R900G Programming Icon                                          |      |
| 27     | R900G Programming Screen                                        |      |
| 28     | Program Tab                                                     |      |
| 29     | Checksum Match Message                                          |      |

Notes:

| Table | Title                 | Page |
|-------|-----------------------|------|
| 1     | Identification Table  |      |
| 2     | Recommended Tools     |      |
| 3     | Recommended Materials |      |

Notes:

# **1** Product Description

This section provides a general description of the R900G Endpoint for various natural gas meters that provide meter consumption and value-added data.

The Neptune R900G Endpoint combines the field-proven R900<sup>®</sup> radio frequency (RF) technology, developed by Neptune Technology Group, into a retrofit module for current residential and commercial natural gas meters from American, Equimeter (Sensus/Rockwell), and Actaris (Sprague). The R900G will attach to new or existing meters, and will transmit consumption and tamper information from the meter to a handheld, mobile, or a targeted fixed network reading device.

The R900G is a one-way RF module that operates in the unlicensed 902-928MHz band. The data is transmitted through a high power signal to an enhanced data collection device, providing utilities with an automatic meter reading (AMR) solution with accurate consumption data, reduced meter reading times, and higher meter reading success rates.

The R900G meets both FCC part 15.247 and Industry Canada Class B regulations, allowing for a high output power AMR module that greatly increases range and meter reading success rates. The R900G module uses frequency-hopping spread spectrum technology to avoid RF interference and enhance security. The R900G module transmits the consumption data, tamper conditions and value-added data, and a unique 10-digit RF MIU ID every 14 seconds. The R900G Endpoint is a Factory Mutual (FM) approved intrinsically safe device for Class I, Division 1, Group C & D hazardous (classified) locations.

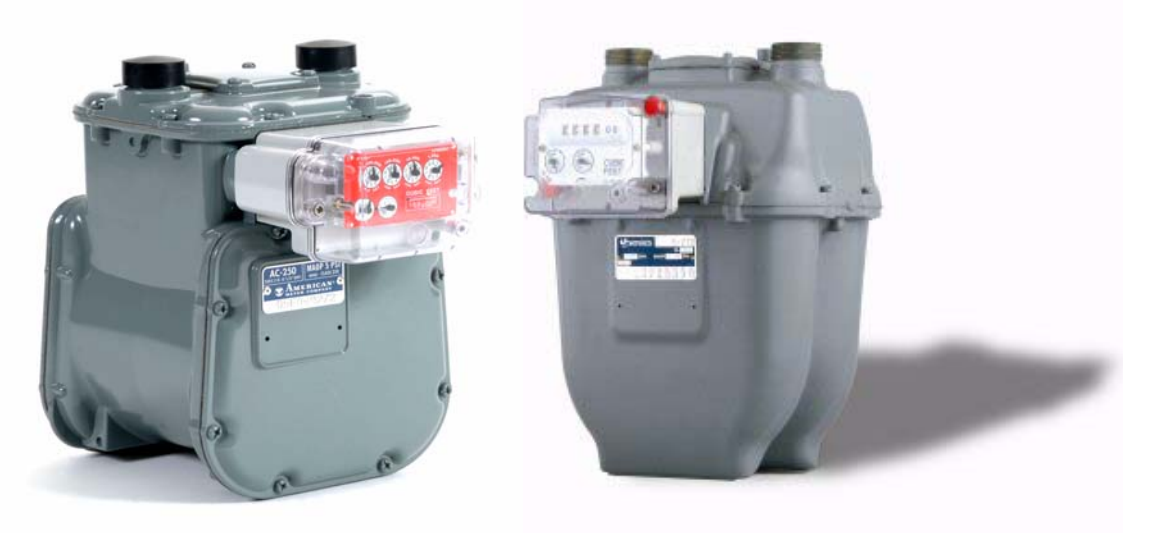

Figure 1 AC250 with R900G Endpoint

Figure 2 Sensus R-275 with R900G Endpoint

## **R900G Programming**

The R900G is field-programmable via an Infrared (IR) port. At the factory, each of the following items is programmed into the MIU:

- Serial number Each R900G module is given a unique serial number/identification number. To eliminate the possibility for duplicate ID numbers, custom serial numbers are not available.
- Time between meter readings The R900G module updates the meter reading every 15 minutes.
- Time between R900G module transmissions The time between R900G module transmissions is set for approximately 14 seconds. Custom time intervals are not available.

Field progammable features include the following:

- Existing index reading
- Pressure compensation factor
- Test hand registration

### **RF Protocol Error Detection**

The Radio Frequency (RF) protocol is composed of a header, data packet, and an error detection mechanism that reduces the possibility of erroneous data.

#### **RF Frequency Control Algorithm**

The R900G module's frequency-hopping spread-spectrum has a sequence of at least 50 different channels for transmitting data. Associated with the 50 channels are 50 frequencies that can be pre-selected in a pseudo random manner. These 50 frequencies are coded into the software.

#### **RF** Transmission Period and Randomness

The randomness algorithm is defined so that no two consecutive transmissions from the two R900G modules will interfere with one another.

#### **R900G Module Range and Read Success Rates**

The R900G module is a radio frequency device that complies with FCC Part 15.247 allowing for a higher output power device. The higher output power coupled with the sensitivity of Neptune's reading systems enhances a utility's range, minimizing the reading time while maximizing read success rates.

#### **R900G Endpoint Value-Added Features**

The R900G Endpoint provides tamper detection. The remote reading capabilities of the R900G eliminate the monthly visual inspection of gas meters for evidence of tampering.

### R900G Endpoint Value-Added Features (continued)

### **Magnetic Tamper**

The R900G has the capability of detecting the use of a large outside magnetic field (capable of saturating sensors) being brought near the shaft sensor. If this occurs, the magnetic tamper flag displays.

### **Reverse Flow Tamper**

The R900G has the capability of detecting reverse rotation of the meter output shaft. If such a tamper occurs, the volume increments in the normal fashion, and the reverse-flow tamper flag displays. Reverse flow is managed so that the RF read continues to match the meter index.

### **Removal from Meter**

The R900G is equipped with a tilt switch. When the R900G is removed, the removal from meter flag displays.

### **Consecutive Days of No Consumption**

The meter can be removed from service for unknown periods without authorization. This mode of tampering can be detected by monitoring the number of consecutive days of no consumption.

The R900G sets a flag in the event of 7 consecutive days of no consumption. In the event that 14 consecutive days are reached, a separate flag displays.

# **2** Specifications

This section provides you with the specifications for the R900G Endpoint.

# **Electrical Specifications**

Power

# Lithium battery with Hybrid Layer Capacitor (HLC) Capacitor

## **Transmitter Specifications**

| Transmit Period      | Every 14 seconds                    |
|----------------------|-------------------------------------|
| Transmitter Channels | 50                                  |
| Channel Frequency    | 902-928 MHz                         |
| Output Power         | Meets FCC Part 15.247               |
| FCC Verification     | Part 15.247                         |
| FM Approval          | Class I, Division 1, Groups C and D |

# **Specifications - R900G MIU**

# **Environmental Specifications**

| Operating Temperature     | -22° to 149°F (-30° to 65°C) |
|---------------------------|------------------------------|
| Storage Temperature       | -40° to 158°F (-40° to 70°C) |
| Operating Humidity        | 0 to 95% Condensing          |
| Functional Specifications |                              |
| MIU ID                    | 10 digits                    |
| D'                        |                              |

**Dimensions and Weight** 

Dimensions

Weight

Refer to Figure 3 1.0 lbs. (454 grams)

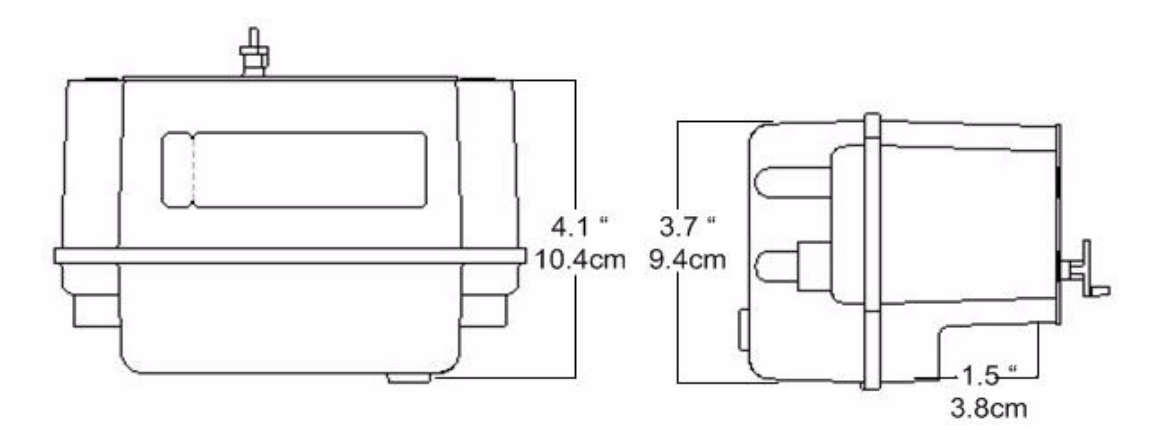

Figure 3 R900G MIU Dimensions

# **Meter Compatibility**

The following table represents all current residential and topmount commercial American, Sensus, Equimeter, and Actaris models.

## Table 1 Identification Table

| Gas Meter Mfgr                             | Gas Meter Models                           | Neptune Part<br>Number                             |  |
|--------------------------------------------|--------------------------------------------|----------------------------------------------------|--|
|                                            | <b>Residential Meters</b>                  |                                                    |  |
| American® Meter                            | AL/AR/AC/AM-175/250/425                    | 12750-000                                          |  |
| Sensus®/Invensys®/<br>Rockwell®/Equimeter® | R-200/275/315<br>(Cubic Foot Registration) | 12821-000                                          |  |
| Sensus®/Invensys®/<br>Rockwell®/Equimeter® | #415<br>(Cubic Foot Registration)          | 12821-100                                          |  |
| Actaris®/Sprague®                          | 175/250/400A METRIS                        | Availability to be<br>announced at a later<br>date |  |
| Commercial Meters                          |                                            |                                                    |  |
| American® Meter                            | AC-630                                     | 12750-000                                          |  |
| American® Meter                            | AL-800/AL-1000<br>AL-1400/2300/5000        | Availability to be announced at a later            |  |
| Sensus®/Invensys®/<br>Rockwell®/Equimeter® | #750/1600/<br>3000/5000,10000              | date.                                              |  |
| Actaris®/Sprague®                          | 675A, 800A, 1000A                          |                                                    |  |

# **3** General Installation Guidelines

This section describes tools, materials, and general installation information for the R900G Endpoint.

## **Product Unpacking and Inspection**

Upon receipt of the product, the following unpacking and inspection procedures should be performed.

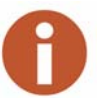

If damage to the shipping container is evident upon receipt, request the carrier to be present when the product is unpacked.

Carefully open the shipping container, follow any instructions that may be marked on the exterior. Remove all packing materials surrounding the product and carefully remove the product from the container.

Retain the shipping container and all packing materials in order to materials to transport the equipment to the site and in the event the product needs to be returned to the manufacturer for any reason.

Visually inspect the product and applicable accessories for any physical damage such as loose or broken parts, or any other sign of damage that may have occurred during shipment.

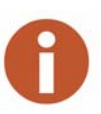

If damage is found, request an inspection by the carrier's agent within 48 hours of delivery and file a claim with the carrier. A claim for equipment damage in transit is the sole responsibility of the purchaser.

## **Tools and Materials**

Tables 2 and 3 show the recommended tools and materials you may need to successfully install the R900 MIU or to replace the MIU's internal battery.

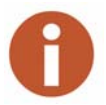

Some items may not apply to your specific installation or the list may not contain all required tools or materials.

| ltem                     | Description/ Recommendation                                                                                                    | Use                                                         |
|--------------------------|----------------------------------------------------------------------------------------------------|-------------------------------------------------------------|
| Tool Kit                 | <ul> <li>Contains standard tools including:</li> <li>1/8" flat head screwdriver</li> <li>1/4" flat head screwdriver</li> <li>#1 Phillips screwdriver</li> <li>Pliers – wire-cutting, long-nose utility</li> <li>Cordless electric drill/screwdriver (optional)</li> <li>Putty knife</li> </ul> | Various installation procedures<br>performed by the utility |
| IR programming<br>device | <ul> <li>Neptune CE5320X handheld loaded<br/>with R900G programming software</li> <li>Apex receiver</li> <li>Field Programmer</li> </ul>                                                                                                    | To program the index, and so forth, by the field programmer |

#### Table 2 Recommended Tools

| Table 3 | Recommended | Materials |
|---------|-------------|-----------|
|---------|-------------|-----------|

| ltem            | Description/Recommendation             | Use                                                          |  |
|-----------------|----------------------------------------|--------------------------------------------------------------|--|
| Site Work Order | Documentation provided by your utility | Receiving and recording informa-<br>tion about the work site |  |

#### **Safety and Preliminary Checks**

Observe the following safety and preliminary checks before and during each installation:

- Verify that you are at the location specified on the Site Work Order.
- Verify that the site is safe for you and your equipment.
- Notify the customer of your presence and tell the customer that you will need access to the gas meter.
- If the Site Work Order does not have an MIU ID number on it, write in the ID number(s) of the MIU you are about to install. If the Site Work Order already has an MIU ID number on it, verify that it matches the ID numbers on the MIU you are about to install.

# 4 R900G Endpoint - Retrofit Installation

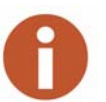

Before proceeding with the installation, make sure the R900G Endpoint number matches model required for the specific gas meter model being installed. Refer to Table Table 1 on page 6.

Complete the following instructions to install an R900G Endpoint according to the model required for the specific gas meter you are installing.

# Installing American AL/AR/AC/AM-175/250/425/630 with Dial or Odometer Index

#### R900G Model: 12750-000

The following figure illustrates the American Models AL/AR/AC/AM-175/250/425 with Dial or Odometer Index.

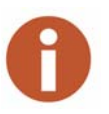

Although meters vary by manufacturers, the steps are similar.

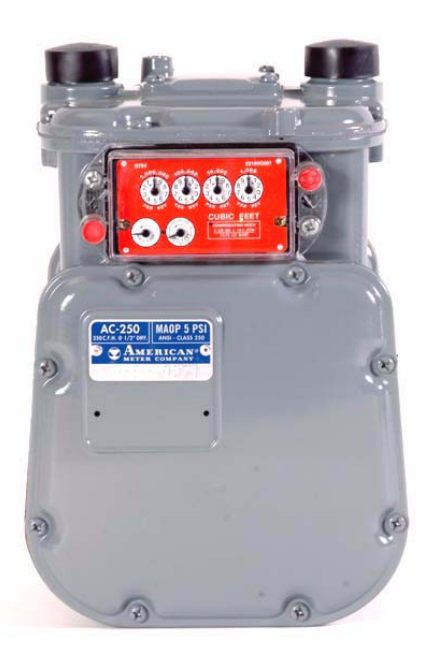

Figure 4 American Meter - AC250 with Temperature Compensating Dial Index

## **Removing the Index**

Tamper Plugs

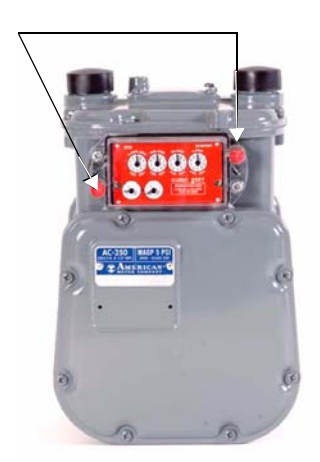

Figure 5 Removing Existing Tamper Plugs

Complete the following steps for index removal.

1 Use a large, flat head screwdriver to puncture and remove existing Tamper Plugs, if present. (See Figure 5.)

Figure 6 Index Removal

2 Use a large screwdriver to remove and discard the four lens mounting screws and the lens. (See Figure 6.)

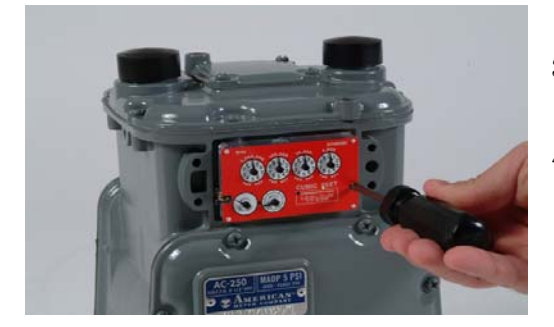

Figure 7 American Gas Meter with Index Removed

- 3 Remove the gasket. Use a putty knife to remove any excess gasket from the meter body casing.
- 4 Use a small screwdriver to remove the two index mounting screws. Do not discard these screws as they are needed to mount the existing index to the R900G housing. (See Figure 7.)

## Installing the Index and the R900G Endpoint

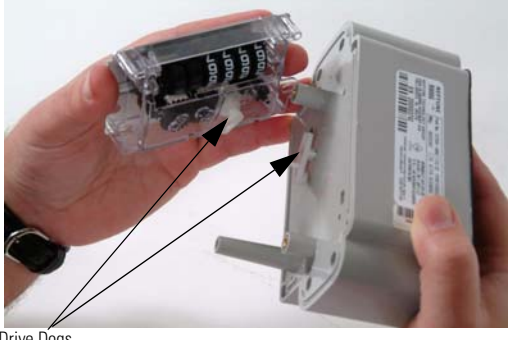

Drive Dogs

Figure 8 Placing the Gas Meter Index on the R900G

Complete the following steps to install the Index and the R900G Endpoint to the meter body casing.

1 Place the gas meter index on the front of the R900G Endpoint ensuring that the two drive dogs are aligned for engagement. (See Figure 8.)

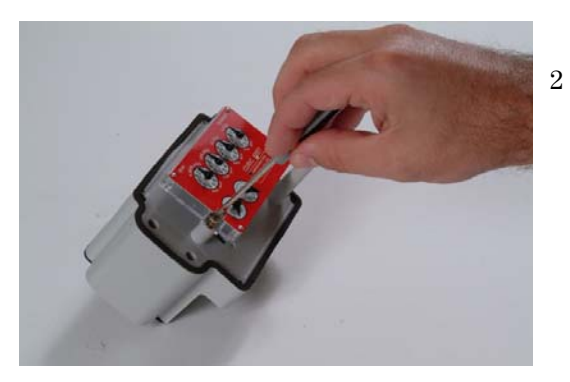

Figure 9 Securing the Index

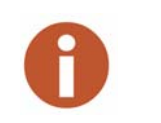

Secure the index to the R900G housing using the 2 index mounting screws removed from the meter in Step 4 during "Removing the Index" on page 10. (See Figure 7 and Figure 9.)

- When attaching the gas meter index to the R900G Endpoint, make sure it is securely mounted.
- The Sensus/Equimeter version uses a gear to the index. Make sure the drive dog mates with the drive gear.

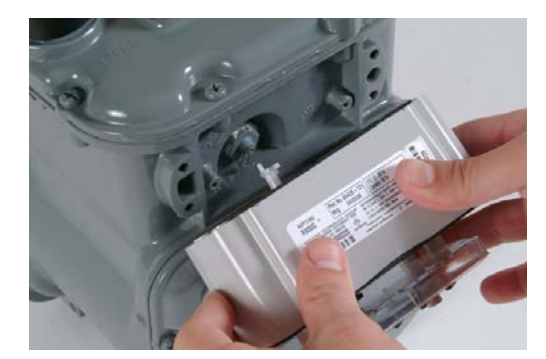

Figure 10 R900G Endpoint Drive Dogs

3 When mounting the R900G Endpoint to the front of the gas meter casing, ensure that the gas meter drive dog engages with the R900G Endpoint drive dog. These two drive dogs must mate without causing any binding or potential for disengagement. (See Figure 10.)

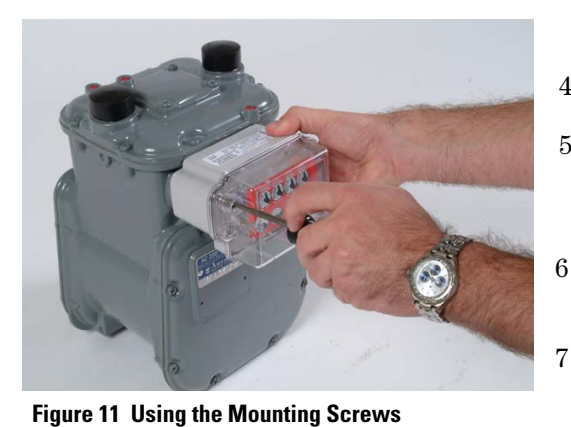

4 Slide the cover over the R900G Endpoint housing.

- 5 Use the four mounting screws (supplied) to secure the cover and the R900G Endpoint to the gas meter casing. (See Figure 11.)
- 6 Install two tamper snap seals (supplied) into the recess in the cover.
  - Seat firmly.

# Installing Sensus R200/275/315 with Dial or Odometer Index

R900G Model: 12821-000

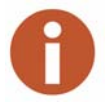

The following steps are the same for installation of R900G Model: 12821-100 on Sensus model #415.

The following figure illustrates the Sensus Model R200/275/315 with Dial or Odometer Index.

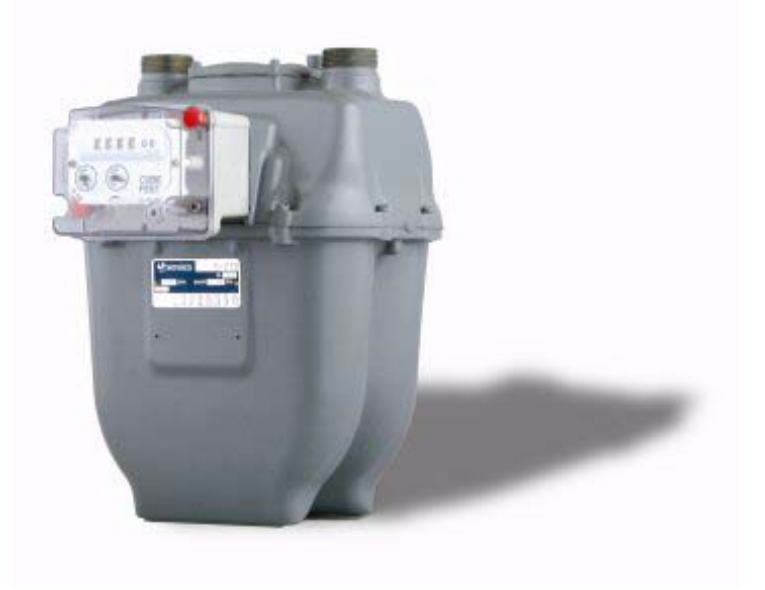

Figure 12 Sensus R200/275/315 with Dial or Odometer Index

## **Removing the Index**

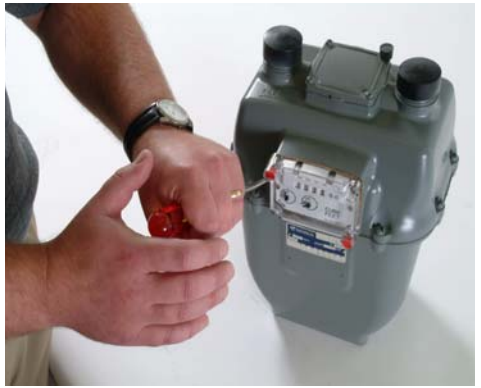

Figure 13 Puncturing and Removing Tamper Plugs

Complete the following steps for index removal.

1 Use a large, flat head screwdriver to puncture and remove existing tamper plugs, if present. (See Figure 13.)

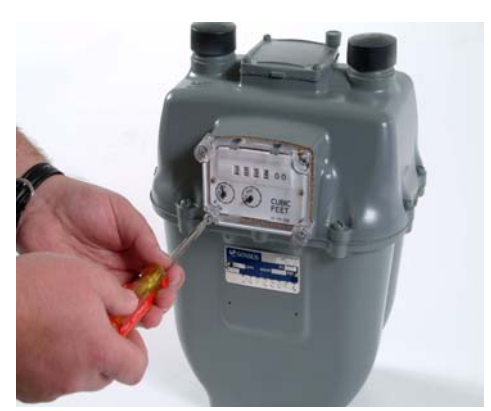

Figure 14 Removing Lens Mounting Screws

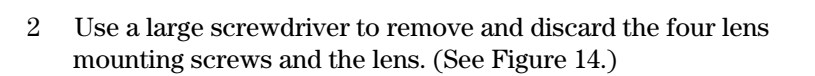

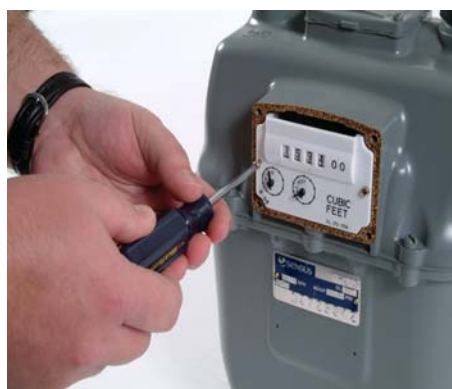

Figure 15 Removing Index Mounting Screws

3 Remove Index Screws remove the two index mounting screws. Do not discard these screws as they are needed to mount the existing index to the R900G housing. (See Figure 15.)

## Install the Index and the R900G Endpoint.

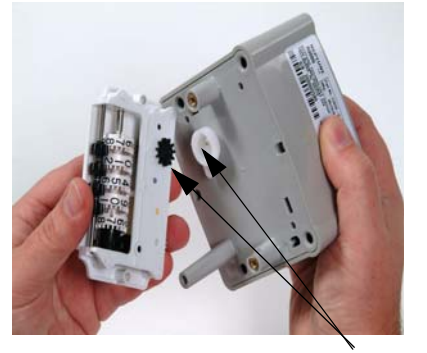

Drive Dogs Figure 16 Drive Dog Alignment

Figure 17 Securing the Index

4 Place the gas meter index on the front of the R900G Endpoint ensuring that the two drive dogs are aligned for engagement.(See Figure 16.)

5 Secure the index to the R900G housing using the 2 index mounting screws removed from the meter in Step 3 during "Removing the Index" on page 10. (See Figure 15 and Figure 17.)

- When attaching the gas meter index to the R900G Endpoint, make sure it is securely mounted.
- The Sensus/Equimeter version uses a gear to the index. Make sure the drive dog mates with the drive gear.

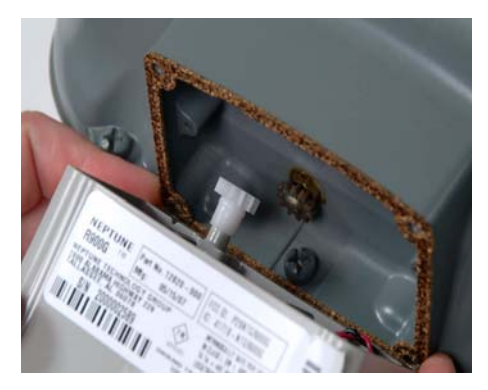

Figure 18 Mount the R900G

6 When mounting the R900G Endpoint to the front of the gas meter casing, ensure that the gas meter drive dog engages with the R900G Endpoint drive dog. These two drive dogs must mate without causing any binding or potential for disengagement. (See Figure 18.)

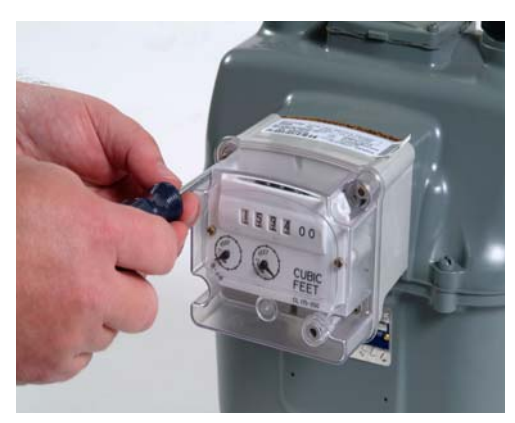

Figure 19 Securing to Meter casing

- 7 Slide the cover over the R900G Endpoint housing.
- 8 Use the four mounting screws (supplied) to secure the cover and the R900G Endpoint to the gas meter casing. (See Figure 19.)
- 9 Install two tamper plugs (supplied) into the recess in the cover.
- 10 Seat firmly.

# **5** Programming the R900G Endpoint

To program an R900G Endpoint, use the Neptune CE5320X handheld with Equinox software to display and process the information.

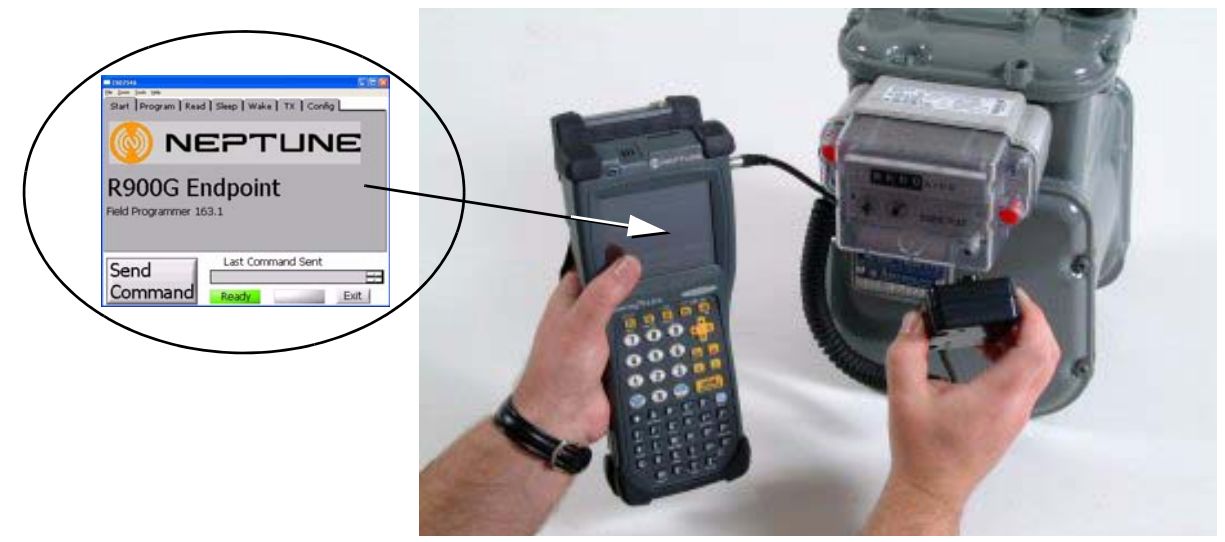

Figure 20 Neptune CE5320X Handheld with Field Programmer

### **Starting the R900G Programmer Software**

| <u>L</u> ogin | HHU ID: ES2390<br>Not uploaded  |  |
|---------------|---------------------------------|--|
| ROUTES        | DB UNINITIALIZED<br>Manual Sync |  |
|               | <u>S</u> YNCHRONIZE             |  |
|               | 2.1.060621                      |  |

Figure 21 Equinox Main Screen

1 Start the R900G Programmer Software by completing the following steps from the Equinox Start Screen. See Figure 21.

MENU

2 While on the Equinox main screen, touch

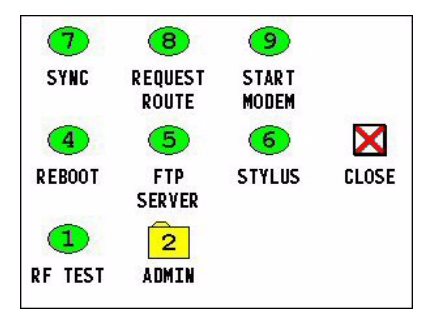

Figure 22 Equinox Menu

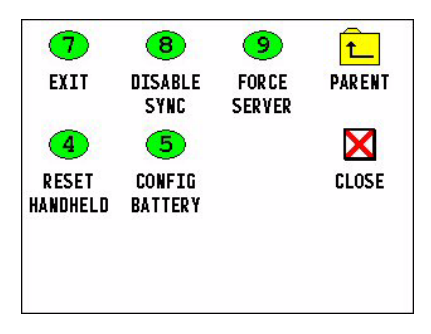

Figure 23 Equinox Administrator Menu

ADMINISTRATOR PASSWORD:

OK

The Equinox main menu appear as illustrated in Figure 22.

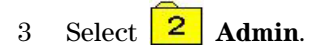

The Equinox Admin menu appears as illustrated in Figure 23.

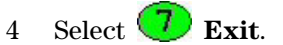

The Administrator Password screen appears as illustrated in Figure 24.

- 5 When prompted, type in the password provided by your company, such as, **BUBBA**.
- 6 Touch OK

Figure 24 Administrator Password Screen

CANCEL

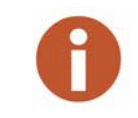

The default password for all factory configured CE5320X Handhelds is BUBBA. If you are unsure of your password, try the default password. If BUBBA is not correct, check with your administrator for the correct password.

The handheld reboots, and the Windows CE.NET screen appears.

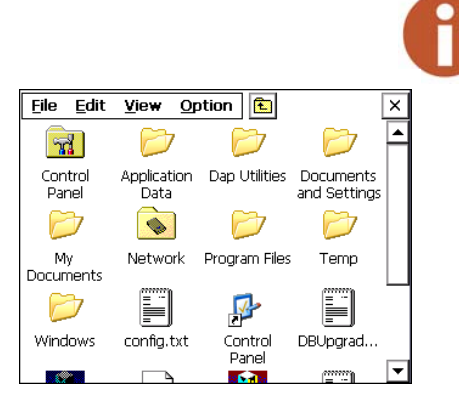

Figure 25 Folder Selection Screen

| Filo   | Edit  | View    | Ontion |  |          |
|--------|-------|---------|--------|--|----------|
| Lue    | Eult  | view    | Option |  | <u>^</u> |
| k      | 7     |         |        |  |          |
| Shorto | ut to | R9000   | 3      |  |          |
| Office | Те    | Program | l      |  |          |
|        |       |         |        |  |          |
|        |       |         |        |  |          |
|        |       |         |        |  |          |
|        |       |         |        |  |          |
|        |       |         |        |  |          |
|        |       |         |        |  |          |
|        |       |         |        |  |          |
|        |       |         |        |  |          |
|        |       |         |        |  |          |
|        |       |         |        |  |          |

Figure 26 R900G Programming Icon

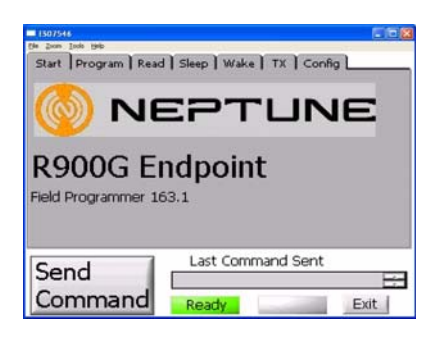

Figure 27 R900G Programming Screen

| Start Program Read<br>Meter Make<br>American V<br>American<br>Sprague<br>Equimeter<br>Digits 4 | ) Test   Sleep   Wake   TX   Config<br>Pressure Test Hand<br>Std ▼ 1 cu. ft ▼<br>IU ID |  |  |  |
|------------------------------------------------------------------------------------------------|----------------------------------------------------------------------------------------|--|--|--|
| Program the MIU by entering the meter<br>information and clicking "Send Command".              |                                                                                        |  |  |  |
| Send                                                                                           | Last Command Sent                                                                      |  |  |  |
| Command                                                                                        | Ready                                                                                  |  |  |  |

Figure 28 Program Tab

The screen backlight will turn off. Press **F3** to turn on the screen backlight.

7 Tap the screen once.

The Folder selection screen appears as illustrated in Figure 25.

#### 8 Select My Documents.

The R900G Programming icon appears as illustrated in Figure 26.

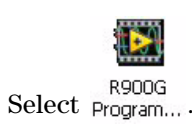

9

When the programming software begins, the screen illustrated in Figure 27 appears.

10~ Select the  ${\bf Program}$  tab at the top of the screen.

The screen illustrated in Figure 28 appears.

- 11 Make the following selections on this window:
  - From the Meter Make drop-down selection list, choose ٠ the appropriate setting for the type of meter to program.
  - From the **Pressure** drop-down selection list, choose the appropriate setting for the pressure compensation.
  - From the Test Hand drop-down selection list, choose the appropriate resolution.
  - For the Initial Reading, type the index reading, for example, 2345.
  - For the number of Digits, type the number of reading dials or odometer wheels on the index. This number shall be either 4, 5 or 6.
- 12 When you have entered all the appropriate data,

Send touch Command to program the R900G unit.

13 When the programming is complete, the unit returns a **Check**sum Match message, as well as confirmation of the MIU ID as illustrated in Figure 29.

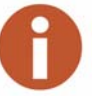

This process takes approximately 5-10 seconds

The checksum match message indicates that the unit is programmed and transmitting.

#### Before leaving the installation site, be sure to:

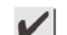

Record MIU ID for each R900G endpoint gas meter.

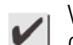

Verify that you have followed all requirements of this

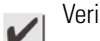

Verify that you have recorded all required information.

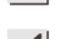

Clean up any installation debris.

Verify that the requirements of the site work order have been completed.

Inform the customer that you have completed your work. If you were unable to finish, inform the customer of when you'll be back to complete the project.

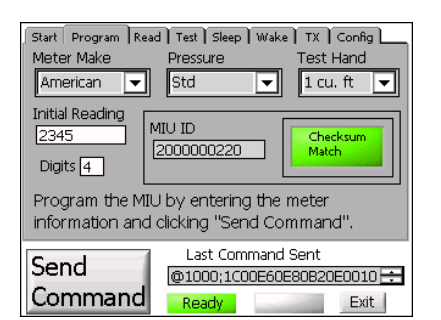

Figure 29 Checksum Match Message

Checklist

Quick Install Guide.

## **Contact Information**

Within North America, Neptune Support is available Monday through Friday, 8:00 AM to 7:00 PM Eastern Standard Time, by telephone or fax.

To contact Technical Support by phone, call 1-800-645-1892. If all Support Technicians are helping other customers, your call will be routed to the Neptune Support voice mail system. Please leave your name, the name of your company, and your telephone number. Your call will be returned within business hours in the order it was received.

To contact Technical Support by fax, send a description of your problem to 1-334-283-7497. Please include on the fax cover sheet the best time of day for a support technician to contact you. To contact Technical Support by E-mail, send your letter to the following address: hhsupp@neptunetg.com.

# Index

## A

accessories, meter 7 Actaris gas meter models 6 algorithm randomness 2 RF frequency control 2 American dial index 9, 12 drive dog 11, 14 drive dogs 11 gas meter models 6 index removal 10, 13 index removed 10, 13, 15 odometer index 9, 12 R900G housing 10, 13

## B

battery internal 8 lithium 4

# C

Canadian Interference Causing Equipment Regulations iii capacitor, HLC 4 casing, meter body 11 CE5320X handheld 16 channel for transmitting data 2 frequency 4 transmitter 4 checklist, for completion 19 checksum match 19 Compatibility 6 compatibility, meter 6 conditions, environmental 5

## D

damage, found when unpacked 7 data collection device 1 device approved 1 data collection 1 higher output power 2 IR programming 8 output power 2 RF 2 targeted fixed network 1 dial index American 9, 12 dimensions 5 drive dogs American 11, 14

## E

electrical specifications 4 environmental conditions 5 Equimeter, models 6 Equinox main menu 17 main screen 16

# F

FCC notice ii verification 4 features, value-added 2 field-programming 2 FM approval 4 frequency-hopping 2 functional specifications 5

# G

gasket, removing 10 gear, Sensus/Equimeter version 11, 14 general description 1 general information 7

## Η

handheld, CE5320X 16 HLC capacitor 4 Hybrid Layer Capacitor 4

## 

icon, R900G programming 18 identification, meter 6 index removal, American 10, 13 index removed American 10, 13, 15 indications, tamper 2 Industry Canada notice iii inspection, of the R900G Endpoint 7 install, R900G Endpoint 9 installation American meters 9 before proceeding 9 importance of professional ii preliminary checks 8 safety 8 interférence canadienne iii Invensys, models 6 IR programming device 8

# Μ

main menu. Equinox 17 main screen, Equinox 16 materials needed 7 materials, recommended 8 meter accessories 7 identification 6 meter compatibility 6 MIU ID 1 model matching number 9 models, gas meter 6

# Ν

Neptune, support 20 notices FCC ii Industry Canada iii

# 0

odometer index American 9, 12 operating humidity 5 operating temperature 5 output power 2

# Ρ

packing materials, for reshipping 7 period, transmit 4 power, output 2, 4 preliminary checks 8 programming receiver 8 programming, R900G 16

# R

R900® radio frequency (RF) 1 R900G description 1 dimensions 5 general description 1 housing 11, 14 interface 5 module reads 2 module transmissions 2 programming 18

serial number 2 specifications 4 tools and materials 8weight 5 R900G (illus.) 1 R900G housing American 10, 13 R900G Programming 18 radio technology 1 readings 2 reads, success rates 2 receiver, for programming 8 regulations, Canadian iii retrofit installation 9 RF exposure information ii frequency 2 module 1 protocol, error detection 2 technology 1 transmission 2 **Rockwell** models 6

# S

safety checks 8 Sensus gas meter models 6 serial number 2 site work order 8 software, programming 16 specifications dimensions 5 electrical 4 encoder register interface 5 environmental conditions 5 functional 5 MIU ID 5 transmitter 4 weight 5 Sprague, models 6 spread-spectrum 2 standard tools 8 storage temperature 5 support, technical 20

# Т

technical support 20 temperature, storage 5 time intervals, custom 2 tools needed 7 tools, recommended 8 transmission randomness 2 RF 2 Transmitter specifications 4

# U

unpacking the product 7

V

verification, FCC 4

# W

weight, R900G 5 work order, site 8

Notes:

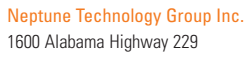

Tallassee, AL 36078 USA Tel: (334) 283-6555 Fax: (334) 283-7299

#### Neptune Technology Group (Canada) Ltd. 7275 West Credit Avenue Mississauga, Ontario L5N 5M9 Canada

Tel: (905) 858-4211 Fax: (905) 858-0428

#### Neptune Technology Group Inc. Ejército Nacional No. 418

Piso 12, Desp. 1201-1202 Col. Chapultepec Morales Delegación Miguel Hidalgo 11570 México, Distrito Federal Tel: (525) 55203 5294 / (525) 55203 5708 Fax: (525) 55203 6503

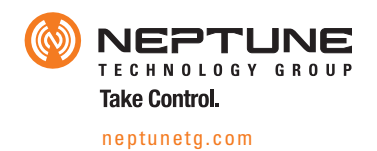

IM R900G 06.07 Part No. 12778-001 © Copyright 2006 -2007, Neptune Technology Group Inc. Neptune is a registered trademark of Neptune Technology Group Inc.